# Het installeren

In 45 minuten optimaal genieten

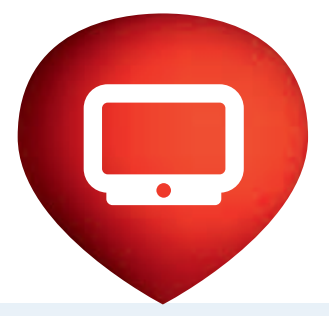

# UPC Digitale TV

2)

## Inhoudsopgave

| Inhoud van het pakket                                | Pag 4  |
|------------------------------------------------------|--------|
| Uitgangen mediabox                                   | Pag 5  |
| Aansluiten mediabox                                  |        |
| Aansluiten van de coaxkabel                          | Pag 6  |
| Aansluiten van de HDMI-kabel en het netsnoer         | Pag 7  |
| Stel uw mediabox in                                  | Pag 8  |
| Voer de activeringscode in                           | Pag 9  |
| Activeringscodes                                     | Pag 10 |
| Check de installatiegegevens                         | Pag 12 |
| Automatisch zenders zoeken                           | Pag 13 |
| Accepteer de Algemene Voorwaarden                    | Pag 14 |
| Test of uw aansluiting werkt                         | Pag 15 |
| UPC Afstandsbediening                                | Pag 16 |
| Eén afstandsbediening voor alle apparaten            | Pag 17 |
| Ontdek een nieuwe wereld aan kijk- en luisterplezier | Pag 18 |
| Eerste hulp bij installeren                          | Pag 19 |

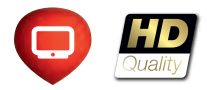

### Inhoud van het pakket

Hieronder vindt u een overzicht van de materialen die nodig zijn voor de installatie van UPC Digitale TV.

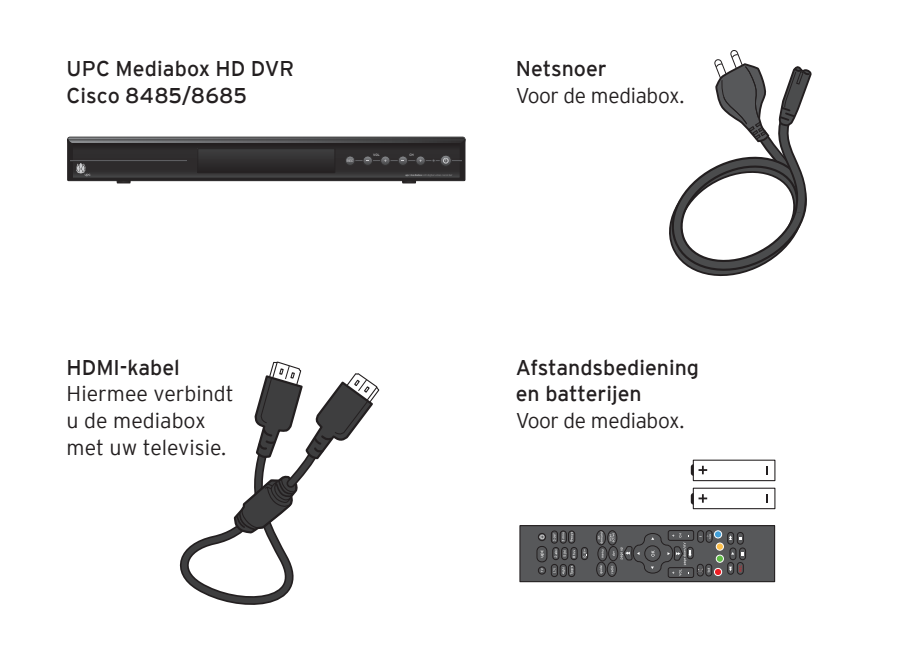

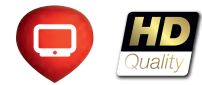

## Uitgangen mediabox

Op de mediabox vindt u diverse uitgangen. Graag leggen wij uit waar deze voor dienen.

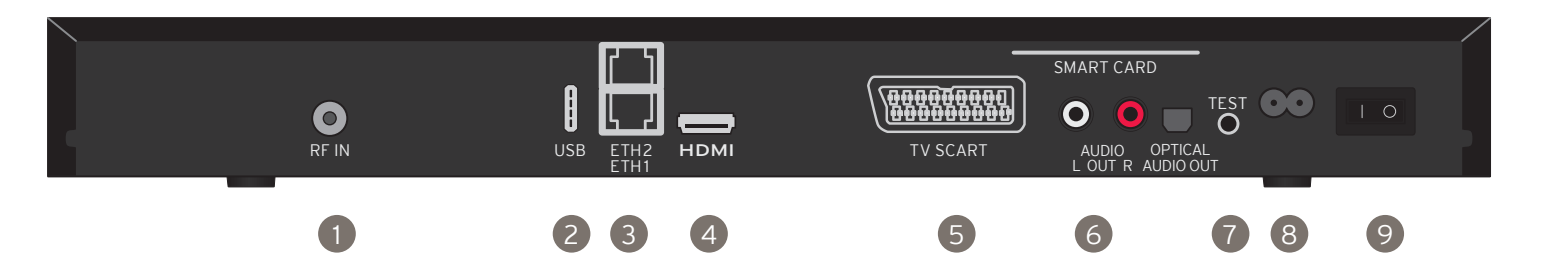

- 1. RF-in Ingang voor de meegeleverde coaxkabel.
- 2. USB De USB-poort is niet werkzaam.
- 3. Ethernet De ethernetpoort niet gebruiken. Als u hierop uw internetmodem aansluit, kan dit tot problemen leiden met de werking van het modem.
- 4. HDMI Hier sluit u de HDMI-kabel op aan.
- **5. Scart** U kunt uw mediabox met andere apparatuur aansluiten met de scart-aansluiting.
- 6. Audio-in Hiermee kunt u uw geluidsinstallatie aansluiten op de mediabox. Kijk hoe u dit kunt doen in de installatiehandleiding van uw

geluidsinstallatie. Zorg ervoor dat u de juiste kabels gebruikt.

- 7. Test De uitgang Test is niet werkzaam.
- 8. Netsnoer Hierop sluit u het netsnoer aan.
- 9. Aan-/uitknop Hiermee zet u de mediabox aan/uit.

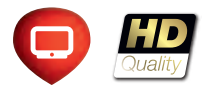

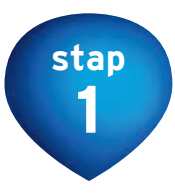

### Aansluiten van de coaxkabel

Verwijder de bestaande coaxkabel uit uw televisie en plaats deze in de RF-in ingang van de mediabox.

# Cisco 8485/8685 000000 - ()) - ()) (Severage) o o <sub>e o</sub> <u>oo</u>

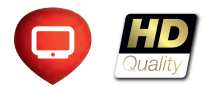

Wat heb ik nodig?

UPC Mediabox HD DVR

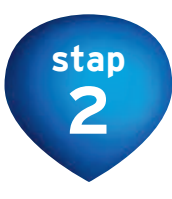

# Aansluiten van de HDMI-kabel en het netsnoer

Sluit de HDMI-kabel aan en steek het netsnoer in de mediabox en in het stopcontact.

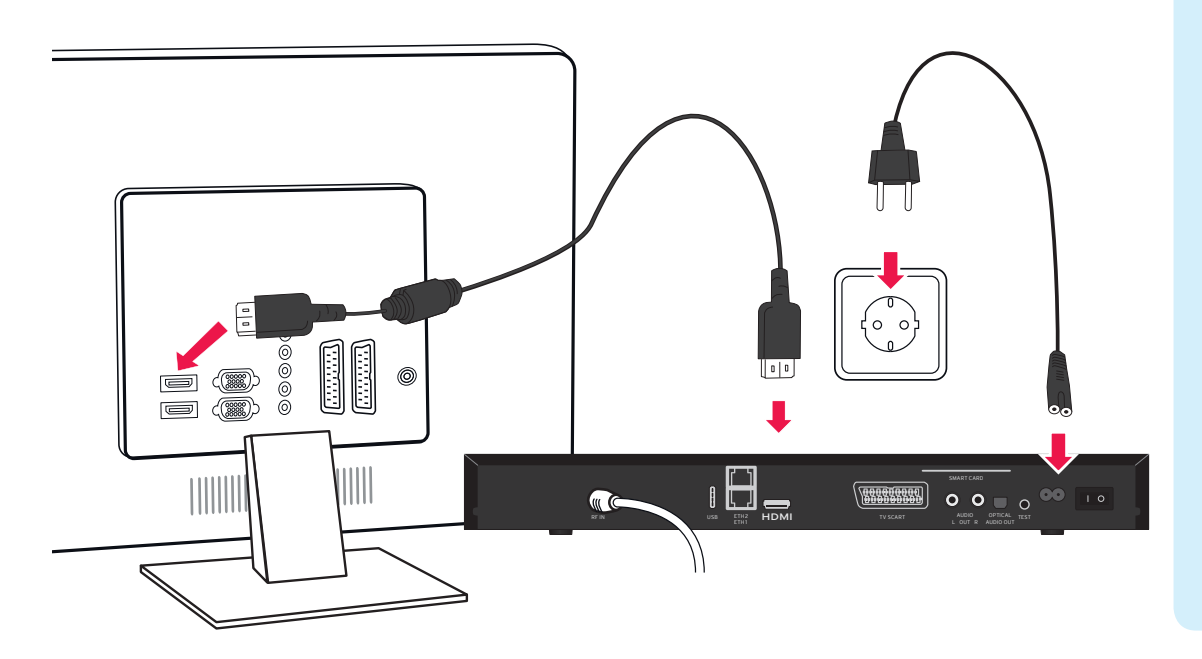

### Wat heb ik nodig?

Netsnoer Voor de mediabox.

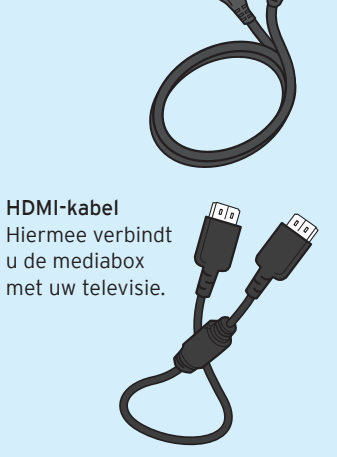

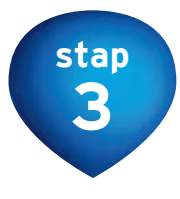

### Stel uw mediabox in

Zet uw TV aan. De mediabox heeft achter op de box een aan-/uitknop . Zorg ervoor dat de mediabox aan staat. Vervolgens zet u met behulp van de UPC Afstandsbediening de mediabox aan door te drukken op .

Vergeet niet uw tv op het juiste AV-kanaal te zetten die uw tv gebruikt voor de HDMI-aansluiting. Raadpleeg hiervoor uw televisiehandleiding.

Werkt de mediabox niet, neem dan contact op met UPC. Bent u telefonieabonnee van UPC, dan belt u ons gratis vanaf uw vaste telefoon via telefoonnummer 1200 of anders 0900 15 80 (€ 0,10 per minuut). Onze medewerkers zijn zeven dagen per week bereikbaar van 08.00 tot 22.00 uur.

### Wat heb ik nodig?

Afstandsbediening en batterijen Voor de mediabox.

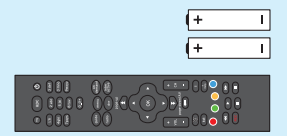

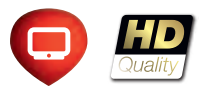

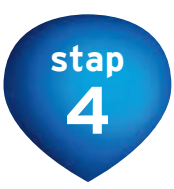

### Voer de activeringscode in

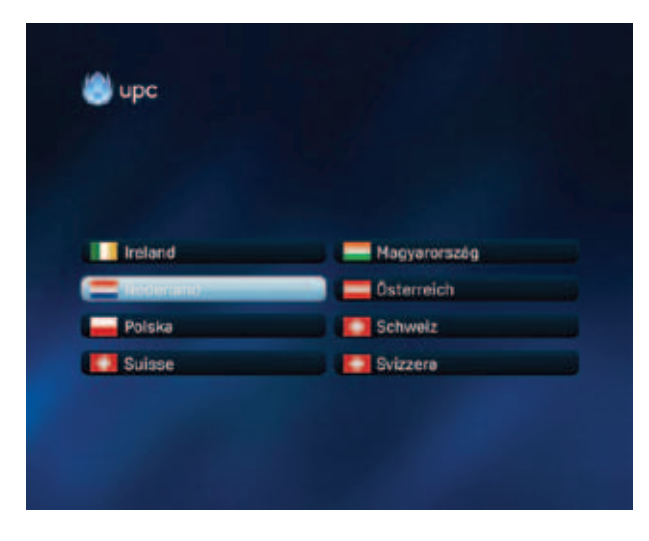

Selecteer 'Nederland' en druk op (ок).

 Welkom

 Bodanikt voor uw keuze voor UPC Digitale TVI Een gesiaagde instalielie vereist de invoer van de verstrekte UPC Activeringscode. Deze staat vermeld in de instaliatiehandleiding, adjemene en Aanvuliende voorwaarden van UPC Nederlend BV.

 Woer hier uw UPC Activeringscode in

 UPC Activeringscode (3 dijfers)

Voer uw activeringscode in en druk op (). Kijk voor de codes op pagina 10-11.

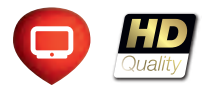

### Activeringscodes (1)

Hier staat de activeringscode die u nodig heeft om uw mediabox te activeren. Kijk welke code uw gemeente heeft.

| Activeringscode | Gemeente           |
|-----------------|--------------------|
|                 |                    |
| 100             | Aalten             |
| 101             | Abcoude            |
| 102             | Achtkarspelen      |
| 103             | Alkmaar            |
| 104             | Almere             |
| 105             | Amsterdam          |
| 107             | Apeldoorn          |
| 108             | Arnhem             |
| 109             | Asten              |
| 110             | Barendrecht        |
| 111             | Barneveld          |
| 112             | Bergeijk           |
| 113             | Bleiswijk          |
| 114             | Berkelland         |
| 115             | Berkel & Rodenrijs |
| 116             | Bernisse           |
| 117             | Beuningen          |
| 118             | Binnenmaas         |
| 119             | Bladel             |
| 120             | Boarnsterhim       |
| 121             | Boekel             |
| 122             | Bronckhorst        |
| 123             | Brielle            |
| 124             | Brummen            |
| 125             | Buren              |
| 126             | Cranendonck        |

| ctiveringscode Ge | meente |
|-------------------|--------|
|-------------------|--------|

| 127 | Cromstrijen    |
|-----|----------------|
| 128 | Deurne         |
| 130 | Diemen         |
| 132 | Dirksland      |
| 133 | Doesburg       |
| 134 | Doetinchem     |
| 135 | Dordrecht      |
| 136 | Dronten        |
| 137 | Druten         |
| 138 | Duiven         |
| 139 | Ede            |
| 140 | Eersel         |
| 142 | Eindhoven      |
| 143 | Elburg         |
| 144 | Epe            |
| 145 | Ermelo         |
| 146 | Ferwerderadeel |
| 147 | Geldermalsen   |
| 155 | Groesbeek      |
| 156 | Haarlem        |
| 157 | Hardinxveld-   |
| 101 | Giessendam     |
| 159 | Heerde         |
| 160 | Heerenveen     |
| 162 | Heeze-Leende   |
| 163 | Hellevoetsluis |

#### Activeringscode Gemeente

| 164 | Helmond            |
|-----|--------------------|
| 166 | Hilversum          |
| 262 | Hoek van Holland   |
| 168 | Korendijk          |
| 169 | Krimpen a/d IJssel |
| 170 | Laarbeek           |
| 171 | Landsmeer          |
| 172 | Leerdam            |
| 173 | Leeuwarden         |
| 174 | Leeuwarderadeel    |
| 175 | Lelystad           |
| 178 | Liesveld           |
| 179 | Lingewaal          |
| 180 | Lingewaard         |
| 260 | Lochem             |
| 184 | Maasdriel          |
| 185 | Menaldumadeel      |
| 186 | Middelharnis       |
| 188 | Millingen a/d Rijn |
| 189 | Montferland        |
| 190 | Mook en Middelaar  |
| 263 | Muiden             |
| 191 | Nederbetuwe        |
| 194 | Nederlek           |
| 195 | Nederweert         |
| 197 | Neeriinen          |

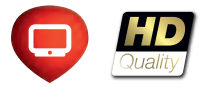

## Activeringscodes (2)

| Activeringscode | Gemeente                         |
|-----------------|----------------------------------|
|                 |                                  |
| 198             | Nieuw-Lekkerland                 |
| 199             | Nigtevecht                       |
|                 | Nijkerk                          |
| 201             | Nijmegen                         |
| 202             | Nuenen, Gerwen en<br>Nederwetten |
| 203             | Nunspeet                         |
| 204             | Oirschot                         |
| 205             | Oldebroek                        |
| 206             | Oostflakkee                      |
| 207             | Oostzaan                         |
| 208             | Oud-Beijerland                   |
| 209             | OuderAmstel                      |
| 210             | Overbetuwe                       |
| 211             | Oost-Gelre                       |
| 212             | Oude IJsselstreek                |
| 213             | Papendrecht                      |
| 214             | Purmerend                        |
| 215             | Putten                           |
| 216             | Renkum                           |
| 217             | Reusel-De Mierden                |
| 218             | Rheden                           |
| 219             | Ridderkerk                       |
| 220             | Rijnwaarden                      |
| 221             | Rotterdam                        |
| 222             | Rozenburg                        |

#### Activeringscode Gemeente

| 223 | Rozendaal         |
|-----|-------------------|
| 103 | Schermer          |
| 227 | Sint-Oedenrode    |
| 228 | Sliedrecht        |
| 229 | Smallingerland    |
| 230 | Someren           |
| 231 | Son en Breugel    |
| 232 | Spijkenisse       |
| 234 | Strijen           |
| 235 | Tiel              |
| 236 | Tytsjerksteradiel |
| 237 | Ubbergen          |
| 238 | Valkenswaard      |
| 239 | Veldhoven         |
| 240 | Vlaardingen       |
| 241 | Voorst            |
| 244 | Wageningen        |
| 171 | Waterland         |
| 246 | Weesp             |
| 248 | West Maas en Waal |
| 249 | Westervoort       |
| 250 | Westvoorne        |
| 251 | Wijchen           |
| 252 | Winterswijk       |
| 254 | Zaanstad          |
| 255 | Zaltbommel        |

#### Activeringscode Gemeente

| 256 | Zederik     |
|-----|-------------|
| 257 | Zeewolde    |
| 259 | Zevenaar    |
| 260 | Zutphen     |
| 261 | Zwijndrecht |

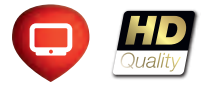

stap 5

### Check de installatiegegevens

| and the second second           |                                                                                                    |                                                  |
|---------------------------------|----------------------------------------------------------------------------------------------------|--------------------------------------------------|
| UPC Digital T                   | V status                                                                                                    |                                                  |
| Als u een onju<br>op BACK, Drui | uiste gemeente ziet of als<br>k anders op OK om naar z                                                                                                    | het signaal 0% is, druk dan<br>enders te zoeken. |
|                                 |                                                                                                    | Amsterdam                                        |
|                                 |                                                                                                    | 43136                                            |
|                                 |                                                                                                    | 164000                                           |
| Het signaal is                  | in orde. Druk op OK om n                                                                                                    | aar zonders te zoeken.                           |
| Signaalster                     | ite in the second second second second second second second second second second second second second second s                                                                                                    | -                                                |
| Signaalkwa                      | iteit in the second second sec |                                                  |
|                                 | 0%                                                                                                    | 100                                              |

Controleer de gegevens op het scherm en druk op os. Als de gemeente niet correct is, druk dan op os om in het vorige scherm de juiste activeringscode in te vullen.

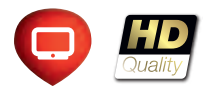

stap 6

### Automatisch zenders zoeken

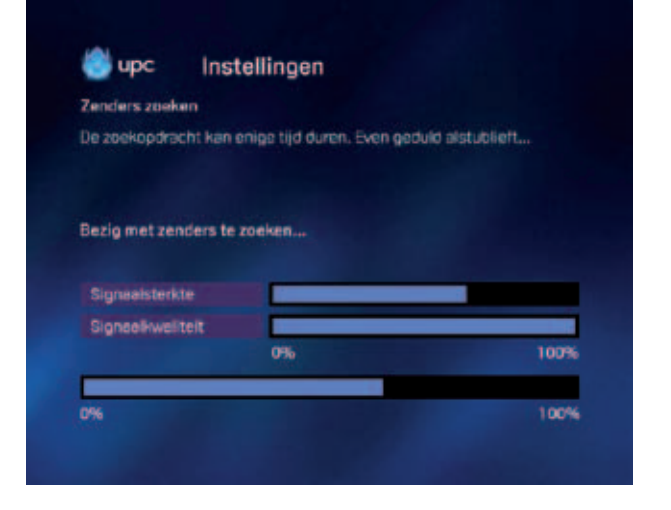

De zenders worden gezocht. Dit gaat automatisch Voltooi het instellen met  $(\circ \kappa)$ en kan enkele seconden duren.

| oltoold<br>ieronder ziet u de resultaten; druk op | OK om door te gaan.           |
|---------------------------------------------------|-------------------------------|
| ruk desgewenst op MENU voor ander                 | e services of op UPC voor tv. |
|                                                   |                               |
| e valgende zenders zijn gevonden                  |                               |
|                                                   |                               |
|                                                   |                               |
| V-zenders                                         | 150                           |
| V-zenders<br>Auzlekzenders                        | 150<br>50                     |
| N-zenders<br>Auztekzenders                        | 150<br>50                     |
| N-zenders<br>Auzlekzenders                        | 150<br>50                     |
| V-zenders<br>4uzlekzendens                        | 150<br>50                     |

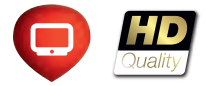

stap 7

### Accepteer de Algemene Voorwaarden

#### Algemene Voorwaarden

Indien u de UPC Mediabox in gebruik neemt gaat u akkoord met de in en op de doos vernelde UPC Digital TV tarlevan en met de Algemene en Aanvulience UPC Digital TV Voorwaarden. Deze kunt u vinden in de gebruikseanwijzing. Indien u de algemene voorwaarden onverhoopt niet ontvengen heeft, waag deze den eenst op via 0600-1580 (C0,10 per minuut) of kijk op www.upc.ni

Druk op OH om verder te gaan

De installatie wordt nu voltooid; dit kan enkele minuten duren. U krigt daarna een korte introductie te zien, en vervolgens kunt u genieten van UPC Digitale TV. Indien u na 15 minuten geen beeld heeft, neem contact op met UPC Klantenservice via nummer 0900 -1580 (6.0.10 per min).

Druk op (•• ) om de mediabox in gebruik te nemen. Hiermee accepteert u tevens de Algemene Voorwaarden. Vervolgens komt u op een aantal informatieve pagina's, die u kunt doorlopen door op (•• ) te drukken. De installatie wordt afgerond. Dit kan ruim 20 minuten duren. U komt automatisch terecht op kanaal 12, het UPC-informatiekanaal. Wilt u naar bijvoorbeeld Ned 1, druk dan op 1 van de UPC Afstandsbediening.

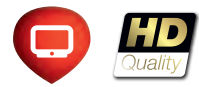

Lukt het installeren niet? Ga dan naar pagina 19 'Eerste hulp bij installeren'.

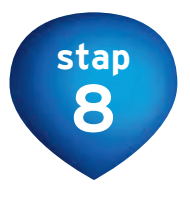

## Test of uw aansluiting werkt

- 1. Druk op 👓 van de UPC Afstandsbediening. Druk drie keer op het cijfer 9. Het testkanaal verschijnt nu. Na enkele seconden krijgt u het verzoek om op 🖲 te drukken.
- Druk op 
  van de UPC Afstandsbediening. Er worden automatisch vijf tests uitgevoerd. Geeft een van de tests een fout resultaat, controleer dan de aansluitingen van alle stekkers en kabels en voer de tests opnieuw uit.

Als een test nog steeds 'Fout' aangeeft, helpen wij u graag met de oplossing. Kijk in de Gids 'Ongestoord genieten van het beste beeld en geluid' voor eerste hulp bij storingen en slechte beeldkwaliteit. Of neem contact op met UPC. Bent u telefonieabonnee van UPC, dan belt u ons gratis vanaf uw vaste telefoon via telefoonnummer 1200 of anders 0900 15 80 (€ 0,10 per minuut).

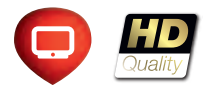

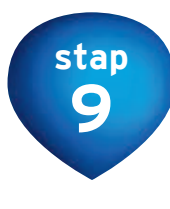

# UPC Afstandsbediening

- 1. Stand-by Zet uw mediabox in stand-by.
- 2. TV Switchen tussen uw tv en dvd-speler/-recorder óf videorecorder.
- **3.** UPC Zet uw mediabox aan. Ook om op elk moment terug te keren naar het televisiescherm.
- Knoppen O t/m 9 Selecteren van een zender en het invoeren van een pincode. Eventueel ook letters en tekens intoetsen.
- 5. Menu Hoofdmenu voor services en opties.
- 6. Guide UPC TV-gids-menu.
- 7. On Demand On Demand-menu.
- 8. Radio Radio-menu.
- 9. DVR Digitale video recorder-menu.
- 10. Interactive Interactief-menu.
- Page up/page down In één keer een hele pagina in het menu omhoog of omlaag.
- 12. Vol +/- Geluid harder of zachter zetten.

- 13. Pijltoetsen Navigeren in het menu
- 14. OK Selecteren gekozen optie.
- Ch +/- (channel) Zender verder of terug.
- 16. Mute Geluid uit (en weer aan).
- **17. Info** Informatie over het programma dat opstaat, of over de opname.
- 18. TXT Teletekst weergeven/verbergen.
- **19. Back** Terug naar de vorige zender of het vorige menu-onderdeel of om uw acties te onderbreken.
- 20. ? help Geeft informatie over de meest gebruikte knoppen op uw UPC Afstandsbediening.
- 21. Gekleurde knoppen Selecteert de gekleurde optie op uw scherm
- 22. Toetsen Voor de bediening van de mediabox, een dvd-speler/-recorder of videorecorder.
- 23. Instellen favorieten Met behulp van de blauwe knop kunt u een zender toevoegen aan uw favorieten.

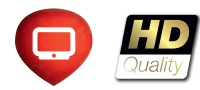

upc) (b

 $\langle \rangle \rangle$ 

# Eén afstandsbediening voor alle apparaten

U kunt de UPC Afstandsbediening gebruiken om ook andere apparaten, zoals uw tv, videorecorder en dvd-recorder mee te bedienen. Uw UPC Afstandsbediening moet dan eenmalig ingesteld worden. Dit kan handmatig met de instelcodes die staan in 'Het gebruik', of met een automatische zoekfunctie.

- Zet het apparaat waarvoor u de UPC Afstandsbediening wilt instellen aan.
- $\cdot$  Druk op n en laat deze vervolgens weer los.
- Houd 
   en tegelijkertijd 
   ingedrukt. Wacht tot de 
   rknop
   op de UPC Afstandsbediening twee keer oplicht en laat de
   knoppen daarna los.
- Druk achtereenvolgens op (9my), (9my) en (1,7).
   De (1) -knop op de UPC Afstandsbediening licht twee keer op.
- Richt de afstandsbediening op uw tv en druk op 🕲.
- Houd de afstandsbediening op uw tv gericht. Druk keer op keer op [ch⊕] van de UPC Afstandsbediening, totdat uw tv uitgaat (iedere keer dat u op [ch⊕] drukt, stuurt de afstandsbediening naar uw tv een 'uit'-signaal dat hoort bij een bepaalde instelcode). Als de instelcode is gevonden die bij uw tv hoort, gaat uw tv uit.

• Druk direct nadat uw tv uitgaat op de **upc** -knop om de instelcode op te slaan.

### Het geluid van mijn tv bedienen met de UPC Afstandsbediening

- Druk op de **upc** -knop.
- Druk tegelijkertijd op 💌 en 🔵 en wacht tot de (upc) -knop twee keer knippert.
- Druk op 🕡 en wacht tot 🕡 twee keer knippert.
- Uw UPC Afstandsbediening is nu gereed voor gebruik.

### Het geluid van mijn mediabox bedienen met de UPC Afstandsbediening

- Druk op de **upc** -knop.
- Druk tegelijkertijd op 💌 en 🔵 en wacht tot de (upc) -knop twee keer knippert.
- Druk op (upc) en wacht tot (upc) twee keer knippert.
- Uw UPC Afstandsbediening is nu gereed voor gebruik.

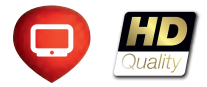

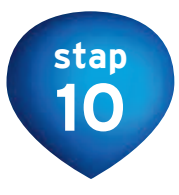

### Ontdek een nieuwe wereld aan kijk- en luisterplezier

### In Mijn UPC vindt u ook 'Het gebruik'.

In deze handleiding ontdekt u de vele mogelijkheden van UPC Digitale TV. Zoals het gemak van een tv-gids op uw televisie zelf. Of films bestellen wanneer het u uitkomt met uw afstandsbediening. Heeft u een uitzending gemist? Geen probleem. Met 'Programma Gemist' heeft u op uw eigen tv toegang tot programma's die de afgelopen dagen zijn uitgezonden. En zo biedt het nieuwe televisiekijken nog veel meer mogelijkheden.

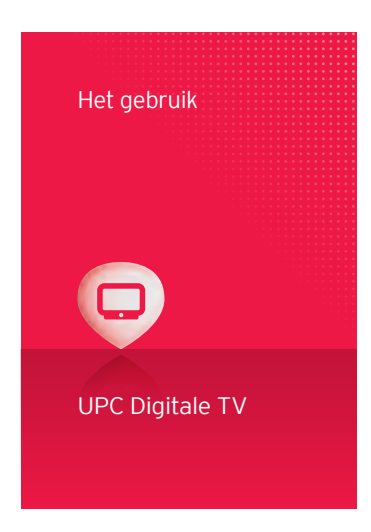

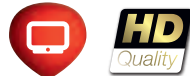

### Eerste hulp bij installeren

Enkele tips om eventuele problemen tijdens de installatie meteen op te lossen:

- Uw scherm blijft langer dan 20 minuten hangen. Bel dan onze klantenservice (zie beneden). Houd uw klantnummer bij de hand en volg de instructies.
- 2. De mediabox geeft 'Init' weer op het display. Hier zijn drie mogelijke oorzaken:
  - Uw HDMI-kabel is niet goed aangesloten.
  - Uw televisie staat niet op het juiste kanaal.
     Zorg ervoor dat het juiste kanaal geselecteerd is; voor HD-ontvangst moet het HDMI-kanaal geselecteerd zijn.
  - Uw televisie pakt het signaal van de mediabox niet op. Hou 30 seconden de UPC-knop op uw afstandsbediening ingedrukt.
- 3. U heeft blokkerig beeld of UPC On Demand reageert niet.

Loop de bekabeling goed na en maak deze waar nodig in orde. In de gids 'Ongestoord genieten van het beste beeld en geluid' ziet u hoe u dit het beste kunt doen. Gebruik de materialen uit het UPC Installatiepakket.

### 4. U heeft geen beeld of het verkeerde beeldformaat.

Ga naar instellingen en pas het formaat van het beeld aan uw tv-scherm aan, bijvoorbeeld naar breedbeeld.

Lukt het u nog steeds niet om digitale televisie te kijken met een perfect beeld en geluid? Neem dan contact op met onze klantenservice.

Bent u telefonieabonnee van UPC, dan belt u ons gratis vanaf uw vaste telefoon via nummer 1200 of anders 0900 15 80 ( $\in$  0,10 per minuut). Onze technische dienst is 7 dagen per week bereikbaar van 08.00 tot 22.00 uur.

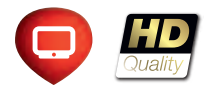

13507127 - 1112050 - 928

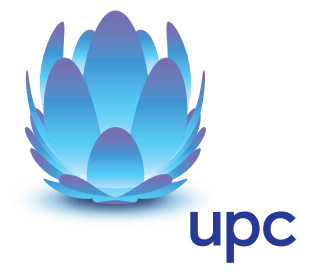